# 培训平台学员使用手册

### 1.学员登录、报名

(1)建议使用 IE 浏览器,登录广西壮族自治区高校马工程教材教师学习 平台(网址: http://www.enetedu.com/Index/gxmgc),点击所在学校名称, 跳转至本校院校在线学习中心页面

|                                                           | Ę                                                            |                                                                | IC<br>IZ                                                   |                                                             |                                                               | 36                                                 |                                                                  | 汣                                                   |                                                  | }                                          | • •                                            |
|-----------------------------------------------------------|--------------------------------------------------------------|----------------------------------------------------------------|------------------------------------------------------------|-------------------------------------------------------------|---------------------------------------------------------------|----------------------------------------------------|------------------------------------------------------------------|-----------------------------------------------------|--------------------------------------------------|--------------------------------------------|------------------------------------------------|
| AND AND AND AND AND AND AND AND AND AND                   |                                                              | シーン                                                            | 161<br>1治区                                                 | 本科高                                                         | <b>7</b> 万<br>校"马                                             | /J<br>工程"                                          | タンの重点教                                                           | ,                                                   | が<br>呼习 <sup>、</sup>                             | 阳                                          |                                                |
| 为深入<br>任课教师驾<br>校整体教学<br>求,现对广<br>读。<br>文件1<br>文件2<br>文件3 | 学习贯彻习<br>实理吃透教机<br>适于一些一个一个一个一个一个一个一个一个一个一个一个一个一个一个一个一个一个一个一 | 別近平新时代<br>打的主要精<br>計中央关于(<br>交使用"马」<br>育庁办公室<br>高校马売思<br>自治区高校 | 代中国特色<br>申和基本内<br>做好马克思<br>工程教材"<br>关于开展。<br>注义理论。<br>马工程教 | 社会主义思<br>容,提高謝<br>主义理论研<br>的任课教师<br>全区本科高<br>研究和建设<br>材教师学习 | 想,落实会<br>效学能力和/<br>研究和建设了<br>研展网络会<br>校马克思主<br>工程重点献<br>平台使用手 | 全国教育大<br>水平,进一<br>工程重点教<br>全员培训工<br>之理论研究<br>材任课教师 | 会精神,推进马工<br>步推进马工<br>材(简称<br>作。有关通<br>和建设工<br>和<br>間<br>治区级<br>切 | 动党的理论<br>程重点教材<br>'马工程教材<br>知及工作が<br>程重点教材<br>客训工作方 | 2创新成果)<br>材在高校的:<br>材")统一<br>方案,请点<br>行课教师在<br>案 | 进课堂、进<br>统一使用,<br>使用工作的<br>击下载以下<br>E线培训的道 | 头脑,帮助<br>提升广西高<br>高警署和要<br>这件详细阅<br><b>1</b> 知 |
| 全部                                                        | 南宁市                                                          | 桂林市                                                            | 柳州市                                                        | 百色市                                                         | 贺州市                                                           | 崇左市                                                | 梧州市                                                              | 河池市                                                 | 玉林市                                              | 北海市                                        | 钦州市                                            |
|                                                           | 广西职业                                                         | 师范学院                                                           |                                                            | ( <b>()</b> r                                               | 西大学                                                           |                                                    |                                                                  | <b>〕</b> 广西                                         | 师范大学                                             |                                            |                                                |
| ۲                                                         | 广西医科                                                         | 大学                                                             |                                                            | <b>()</b>                                                   | 西民族大学                                                         | "                                                  |                                                                  | <b>秋</b>                                            | 电子科技力                                            | 学                                          |                                                |
|                                                           | 桂林理工                                                         | 大学                                                             |                                                            | Tatanat I                                                   | 西中医药                                                          | 大学                                                 | 191                                                              | el <sub>e</sub> , 广西                                | 科技大学                                             |                                            |                                                |

(2) 在登录窗口中输入账号(电子邮箱)及密码 enetedu@12345 后,点 击登录。

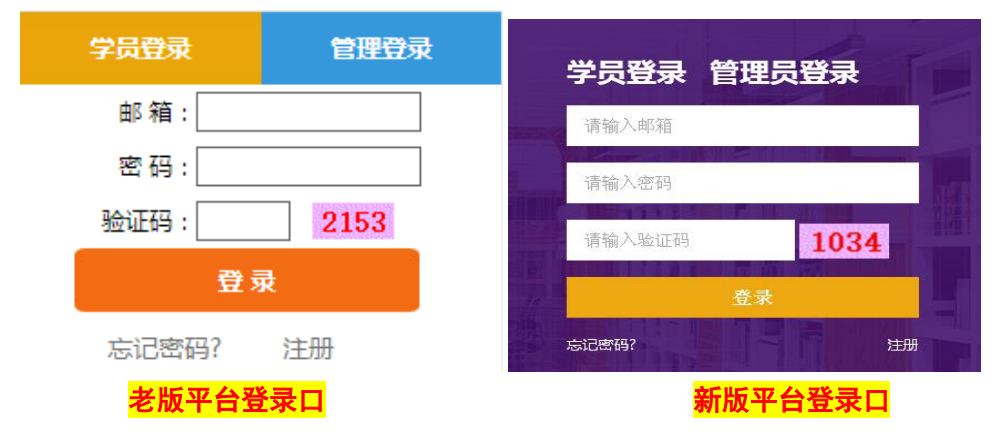

(3)登录后,老版本点击"专项培训"进入"广西壮族自治区马工程重点 教材教师学习平台"学习:

| <mark>老版平台示例</mark> | 💏 首页                                                                                                    | 三 新闻公告           | 「1」同步道播课程     | <i>合</i> 新教师岗前培训 | <b>「</b> 」校本培训课程 | 网络讲座       | ▲ 个人中心 | <b>詳蒂助中心</b>                            |
|---------------------|----------------------------------------------------------------------------------------------------|------------------|---------------|------------------|------------------|------------|--------|-----------------------------------------|
| 学员登录                |                                                                                                    |                  |               |                  |                  |            |        |                                         |
| 学员: ? 欢迎登录          | 提                                                                                                    | 做<br>升教师素家       | 好教学研究<br>奉和能力 | 究和服务<br>扎实推进到    | 素质教育             |            |        |                                         |
| 专项培训                | 39                                                                                                    | and s            | -             |                  | NAL CA           | P. B. Mart |        |                                         |
| 个人中心                | and the second second se | a section of the |               | 项目名称             | A CONTRACTOR     |            | 55 C   | 3月1日日日日日日日日日日日日日日日日日日日日日日日日日日日日日日日日日日日日 |
| 退出登录                |                                                                                                    | ٦                | 西壮族自治区高桥      | 交"马工程"重点教材       | 对教师学习平台          |            | 1      | 级进入                                     |

新版本点击,如下图中的"专项培训" 进入:

新版平台示例

|                          | - OV       |
|--------------------------|------------|
| <b>姓名:</b> (个人中心) (退出)   |            |
| 邮箱: @qq.com              |            |
| 学校:南宁师范大学                |            |
| 院系:管理学院                  |            |
|                          |            |
| 精彩学习栏目                   |            |
|                          |            |
| 新闻公告 网培课程 校本课程 名师名教 学习指南 | 教学活动  专项培训 |

(4)首次登录后请仔细阅读页面"培训要求"及"网培公告"。点击"我 要报名一选择培训一广西壮族自治区马工程重点教材教师学习平台",并 点击确定。

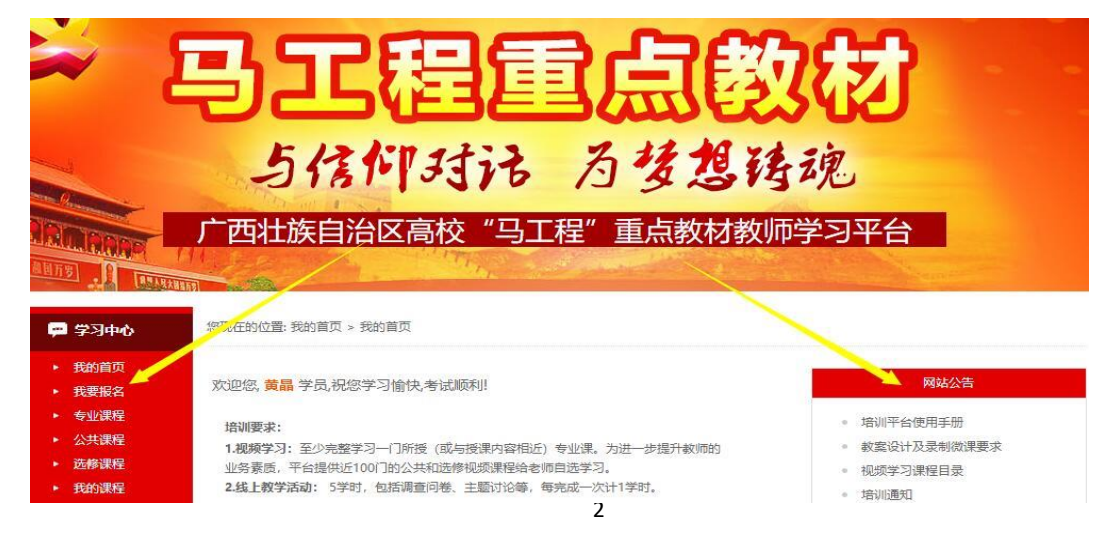

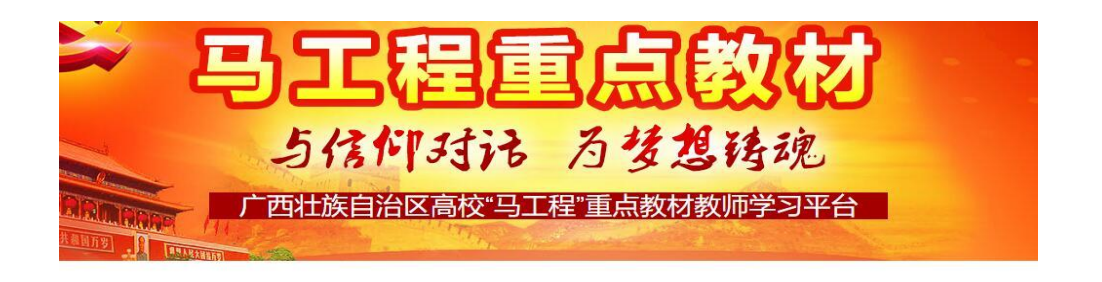

|       | 请选择要报名的培训                |
|-------|--------------------------|
| 选择培训: | 请选择  ▼                   |
|       | 请选择                      |
|       | 广西壮族自治区高校"马工程"重点教材教师学习平台 |
|       | 确定                       |

(5) 报名成功会跳转至培训须知页面,请再次阅读了解此次培训要求,点 击确定。

| 日本は、日本の時間では、日本の時間では、日本の時間である。     日本は、日本の時間では、日本の時間では、日本の時間では、日本の時間では、日本の時間では、日本の時間で、日本の時間で、日本のの時間で、日本のの時間で、日本の時間で、日本のの時間で、日本のの時間で、日本のの時間で、日本のの時間で、日本のの時間で、日本のの時間で、日本のの時間で、日本のの時間で、日本のの時間で、日本のの時間で、日本のの時間で、日本のの時間で、日本のの時間で、日本のの時間で、日本のの時間で、日本のの時間で、日本のの時間で、日本のの時間で、日本のの時間で、日本のの時間で、日本のの時間で、日本のの時間で、日本のの時間で、日本の時間で、日本の日本の時間で、日本の日本のの時間で、日本の日本の日本の日本の日本の日本の日本の日本の日本の日本の日本の日本の日本日本日本日本日本日本日本日本日本日本日本日本日本日本日本日本日本日本日本日本 |  |
|----------------------------------------------------------------------------------------------------|--|
| 广西社族自治区高校"马工程"重点数时数将学习平台 题如                                                                                                    |  |

(6)随后页面跳转至报名信息登记页面进一步完善个人资料,请认真填写, 证书上体现的个人信息将以该页面所填写为准。

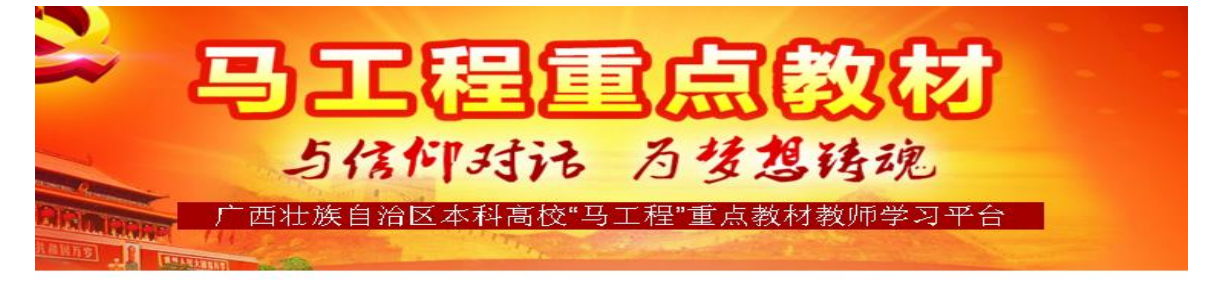

| 广西壮族自治区高<br><mark>崔</mark> | ;校"马工程"重点教材教师学习平台报名信息登记<br><mark>:请填写真实<del>姓</del>名否则将影响打印证书</mark> |
|----------------------------|----------------------------------------------------------------------|
| 姓名                         | 所在学校                                                                 |
| 所授马工程相关课程                  | 所在院系/部门                                                              |
| 职称/职务 教授 ▼                 |                                                                      |
|                            | 提交 重填 返回                                                             |

(7) 完善信息后,即报名成功,可以正式开始学习。

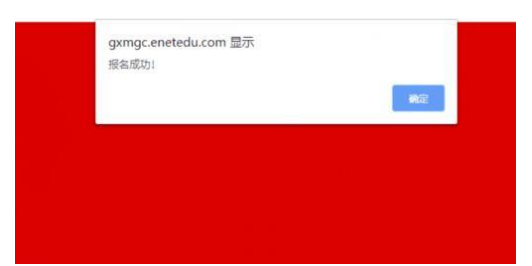

(8) 开放报名期间,点击"我的资料",可以修改个人信息,报名结束后 不可修改。

| P | 学习中心         | 您现在的位置:个人资料 > 到 | 助资料                |
|---|--------------|-----------------|--------------------|
| * | 我的首页<br>我要报名 | 个人资料            |                    |
| 1 | 专业课程         |                 | 注: 请填写真实信息         |
|   | 选修课程         | 姓名:             | x                  |
| * | 我的课程         | 身份证号:           | 450303199011110222 |
|   | 学习进度         | 所在学校:           | 网络中心核图版            |
|   | 学习进度         | 所在学院/部门:        | x                  |
| • | 教学活动         |                 | 无 、                |
|   | 提交作业<br>打印证书 |                 | x                  |
|   | 个人资料         | 所授马工程相关课程。      |                    |
| ٠ | 我的资料         |                 |                    |
|   | 返回院校首页       |                 | 修改                 |

#### 2.**学习课程**

专业课程

(1) 自主选择课程开始学习:在"专业课程、公共课程、选修课程"右上 角处点击"更多",看到该栏目下全部课程,点击"进入学习"开始视频 学习;在专业课程中每位老师至少学习一门所授或相近的课程;公共课程 和选修课程,提供给教师自由学习,不作学时数量要求。

雨多

| 课程名称                                                                                                    | 主讲教师                                                                                                    | 进入学习                                                                                                    |
|----------------------------------------------------------------------------------------------------|----------------------------------------------------------------------------------------------------|----------------------------------------------------------------------------------------------------|
| "马工程"重点数材课程数学培训——广告学概论                                                                                                    | 丁俊杰,金定海,康瑾,王晓华,初广志,杨<br>海军,防培爱                                                                                                    | • 进入学习                                                                                                    |
| "马工程"重点款材课程款学培训——区域经济学                                                                                                    | 安虎森、吴殿廷、高新才、藩文广、孙久文                                                                                                    | ₩ 进入学习                                                                                                    |
| 地方政府与政治                                                                                                    | 徐舅、沈荣华、邓大才、徐增阳、陈<br>国由                                                                                                    | ₩ 进入学习                                                                                                    |
| 国际组织                                                                                                    | 郑启荣、张雯洪、严双伍、蒲傅、薄<br>燕                                                                                                    | ₩ 进入学习                                                                                                    |
| 逻辑学                                                                                                    | 何向东                                                                                                    | ₩ 进入学习                                                                                                    |
| 新闻编辑("马工程"重点数材培训)                                                                                                    | 许正林、王君超、甘险峰、刘涛、彭<br>兰                                                                                                    | ₩ 进入学习                                                                                                    |
| 中國戏曲史("马王程"重点較材培训)                                                                                                    | 郑传寅、俞为民、朱恒夫、郭英德、<br>刘祯                                                                                                    | ₩ 进入学习                                                                                                    |
| 中国革命史2                                                                                                    | 丁俊萍,郭文亮,宋进                                                                                                    | ₩ 进入学习                                                                                                    |
| 中国法制史2 ("马工程"里点款材培训)                                                                                                    | 王立民李启成张生                                                                                                    | ₩ 进入学习                                                                                                    |
|                                                                                                    |                                                                                                    |                                                                                                    |
| 劳动与社会保密法学(2017年暑期培训)<br>修課程                                                                                                    | 刘俍王全兴林商                                                                                                    | ₩<br>进入学习                                                                                                    |
| 劳动与社会保密法学(2017年臺聯告》)<br>會課程<br>変質安存                                                                                                    | 刘俊王全兴林卿<br>主讲教师                                                                                                    | 通過入学习                                                                                                    |
| 劳动与社会保密法学(2017年臺聯络印)<br>修課程<br>直提招格。<br>市現目会计与申照(文) ——人文社科项目申报中的要点与注意问                                                                                                    | 刘侯王金代林卿           主祥教師           重 (香健)                                                                                                    | <ul> <li>○ 进入学习</li> <li>进入学习</li> <li>通入学习</li> <li>○ 进入学习</li> </ul>                                                             |
| 劳动与社会保密法学(2017年臺聯络印)<br>修課程<br>规则目的计与申报(文)——人文社科项目申用中的要点与注意问<br>科研项目设计与申报(文)——极其研究的十个问题(资元)                                                                                                    | 対後王金兆林南           主評義等           盛(皆健)         皆健           山)         留天山                                                                                                    | <ul> <li>○ 进入学习</li> <li>通入学习</li> <li>○ 进入学习</li> <li>○ 进入学习</li> <li>○ 进入学习</li> </ul>                                           |
| 劳动与社会保障法学(2017年臺聯時時)<br>修課程<br>可信目会计与审照(文)——人文社科范目由报中的景点写过意问<br>科研项目会计与审照(文)——教育研究的十个问题(荣无<br>科研项目会计与审照(文)——教育研究的十个问题(荣无                                                                                                    | 対後王全汽林端            主沢鉄切            星(答法)         答理           山)         研え山           (学)         学建平                                                                                                    | 田人学习     世人学习     通人学习     通人学习     通人学习     通 进入学习     通 进入学习     通 进入学习     通 进入学习     通 进入学习                                    |
| 劳动与社会保密法学(2017年臺聯時時)<br>修課程<br>可愿目创计与申报(文)——人文社和原目申报中的要点与证意问<br>和研究目创计与申报(文)——新闻研究的十个问题(第元)<br>科研究目创计与申报(文)——和研究目的由报与体会(考醒<br>RR研究目创计与申报(文)——如何申报国家社科及教育部选会(                                                                                                    | 対後王全光林嘉         主沢祭切           星(雪金)         官雄           山)         留天山           (平)         季建平           夏乃役         夏乃役                                                                                                    | 田大学习     田大学习     田大学习     田大学习     田大学习     田大学习     田大学习     田大学习     田大学习     田大学习     田大学习     田大学习     田大学习     田大学习     田大学习 |
| 劳动与社会保密法学(2017年臺聯時時)<br>修課程<br>成長女称<br>即居目記计与申題(文)——人文社科原目申报中的要求与证券问<br>科研成目記计与申报(文)——新闻研究的十个问题(简元)<br>科研成目記计与申报(文)——私研项目的由报与体会(考羅<br>H研项目記计与申报(文)——私研项目的由报与体会(考羅                                                                                                    | 対後王全尖林嘉 主非祭明 第二日 (11) 第二日 (11) 第三日 (11) 第三日 (11)                                                                                                    |                                                                                                    |
| 安助与社会保御法学(2017年編期時(5)<br>修課程<br>原語目記十与申證(文)                                                                                                    | 対後王全尖林嘉<br>まいのでのでのでのでのでのでのでのでのでのでのでのでのでのでのでのでのでのでので                                                                                                    |                                                                                                    |
| 安助与社会保御法学(2017年編期時代)<br>修課程<br>使課名字<br>研究目記十与申提(文)——人文社科原目申指中的意思与社参问<br>科研究目記计与申提(文)——新研究目的由报与体会(半課<br>研究目記计与申提(文)——新研究目的由报与体会(半課<br>研究目記计与申提(文)——新研究目的由报与体会(半課<br>研究目記计与申提(文)——新研究目的由报与体合(非<br>学术论文可作与发展————————————————————————————————————                                                                                                  | 対後王全尖林嘉<br>まではでしていたのでは、<br>第日のでは、<br>第日ののでは、<br>第日ののでは、<br>第日のでは、<br>第日ののでは、<br>第日ののでは、<br>第一ののでは、<br>第一ののでは、<br>第一ののでは、<br>第一ののでは、<br>第一ののでは、<br>第一ののでは、<br>第一ののでは、<br>第一ののでは、<br>第一ののでは、<br>第一ののでは、<br>第一ののでは、<br>第一ののでのでは、<br>第一ののでは、<br>第一ののでは、<br>第一ののでは、<br>第一ののでは、<br>第一ののでは、<br>第一ののでは、<br>第一ののでは、<br>第一ののでは、<br>第一ののでは、<br>第一ののでは、<br>第一ののでは、<br>第一ののでは、<br>第一ののでは、<br>第一ののでは、<br>第一ののでは、<br>第一ののでは、<br>第一ののでは、<br>第一ののでは、<br>第一ののでは、<br>第一ののでは、<br>第一ののでは、<br>第一ののでは、<br>第一ののでは、<br>第一ののでは、<br>第一ののでのでは、<br>第一ののでのでは、<br>第一ののでのでは、<br>第一ののでのでは、<br>第一ののでのでのでのでは、<br>第一ののでのでは、<br>第一ののでのでのでのでは、<br>第一ののでのでは、<br>第一ののでのでのでのでのでのでのでのでのでのでのでのでのでのでのでのでのでのでの | توبین اور اور اور اور اور اور اور اور اور اور                                                                                      |
| 安助与社会保御法学(2017年編期時(5)<br>修課程<br>原語目的计与申請 (文) ——人女社料原目申用中的要点与主要问<br>利研项目的计与申报 (文) ——新研项目的由限与社会(等課<br>科研项目的计与申报 (文) ——科研项目的由限与社会(等課<br>科研项目の计与申报 (文) ——如何申报国家社科及教育部建会(<br>学术论文可作与发展 ——新刊编辑成员中的学术论文写作(内质<br>学术论文可作与发展 ——新刊编辑成员中的学术论文写作(内质<br>学术论文可作与发展 ——新刊编辑成员中的学术论文写作(内质<br>学术论文可作与发展 ——新刊编辑成员中的学术论文写作(有发展 ———————————————————————————————————— | 対化工会火林癌<br>まいので、<br>まいので、<br>まいので、<br>まいので、<br>まいので、<br>まいので、<br>まいので、<br>、、、、、、、、、、、、、、、、、、、、、、、、、、、、、、、、、、                                                                                                    |                                                                                                    |
| 安市時社会保護法学(2017年編期時候) 修課程                                                                                                    | 対後王全尖林嘉  ま 、 ・ ・ ・ ・ ・ ・ ・ ・ ・ ・ ・ ・ ・ ・ ・ ・ ・                                                                                                    |                                                                                                    |

(2)"我的课程"处可以看到自己已经学习的全部课程,该课程已学完、 未学完均会显示。

| 我的首页<br>我要报名<br>专业课程 | 我的课程                   |      |      |
|----------------------|------------------------|------|------|
| 运转课程                 | 课程                     | 是否学完 | 擾作   |
| 我的课程                 | 软实力建设与国家形象塑造           | 未学完  | 进入学习 |
| 学习进度                 | 逻辑学                    | 未学完  | 进入学习 |
| 学习进度                 | 全球视野中的中国政治发展           | 未学完  | 进入学习 |
| 我的报名                 | "马工程"重点数材课程数学培训——广告学概论 | 未学完  | 进入学习 |
| 教学活动<br>提交作业         | 学习习近平总书记关于宣传思想工作的讲话精神  | 未学完  | 进入学习 |
| TINER                | 地方政府与政治                | 未学完  | 进入学习 |

(3)点击"学习进度"查询学习进度及打印学习报告,导出的学习报告为 pdf 格式。

| 🗭 学习中心                                               | 您现在的位置: 学习中心 > 学习进度 |    |           |
|------------------------------------------------------|---------------------|----|-----------|
| <ul> <li>我的首页</li> <li>我要报名</li> <li>专业课程</li> </ul> | 学习进度                |    | 学习报告      |
| ▶ 公共课程                                               | 学习                  | 类型 | 学习进度 (学时) |
| <ul> <li>选修课程</li> <li>我的课程</li> </ul>               | 专业                  | 果程 | 0         |
| ● ⇔2#€                                               | 公共                  | 果程 | 70        |
| Jielox                                               | 选修                  | 果程 | 0         |
| ▶ 学习进度                                               | <b></b> 数学)         | 舌动 | 2         |
| <ul> <li>找的服名</li> <li>教学活动</li> </ul>               | 提交                  | 乍业 | 30        |
| <ul> <li>提交作业</li> <li>打印证书</li> </ul>               |                     |    |           |
| 🔀 个人资料                                               |                     |    |           |
| 您现在的位置:学习中心:                                         | > 学习报告              |    |           |
| 学习报告                                                 |                     |    | 导出学习报     |
|                                                      | 学时说明                | 学时 | 时间        |

| 学时说明                                | 学时   | 时间                |
|-------------------------------------|------|-------------------|
| 学习课程《软实力建设与国家形象塑造》,加1.04学时          | 1.04 | 2019/5/14 8:40:13 |
| 学习课程《学习习近平总书记关于宣传思想工作的讲话精神》,加1.02学时 | 1.02 | 2019/5/10 9:56:56 |
| 提交作业《作业一个》,加20学时                    | 20   | 2019/5/10 9:25:07 |
| 参加活动主题讨论《新工科来了,您需要哪方面的培训呢?》,加1学时    | 1    | 2019/5/10 9:24:06 |
| 参加活动网络投票《大学生心理健康救育是否需要加强》,加1学时      | 1    | 2019/5/10 9:23:29 |
| 学习课程《学习习近平总书记关于宣传思想工作的讲话精神》,加0.6学时  | 0.6  | 2019/5/10 9:17:51 |

## 3.教学活动及提交作业

(1) 教学活动: 每参加一项教学活动记1学时, 需完成5项。

| 我的首页                  | MARKAN CON               |      |            |      |
|-----------------------|--------------------------|------|------------|------|
| 我要报名                  | 197子)百动                  |      |            |      |
| 公共連程                  |                          |      |            |      |
| 选修课程                  | 活动名称                     | 活动类型 | 创建时间       | 操作   |
| 我的课程                  | 大学生心理健康軟育是否需要加强          | 网络投票 | 2018/05/30 | 参加活动 |
| > 学习进度                | 教政课题内容应该偏向方案构思,还是偏向可落实实行 | 主题讨论 | 2018/05/30 | 参加活动 |
| 学习进度                  | 新工科来了,您需要哪方面的培训呢?        | 调查问卷 | 2017/06/15 | 参加活动 |
| 我的报名                  |                          |      |            |      |
| 教学活动 🔶                |                          |      |            |      |
| and the second second |                          |      |            |      |

(2) 提交作业

点击"提交作业——添加作业"提交教案设计及微课。注意:提交作 业必须在学习完一门专业课程之后

| 🐖 学习中心                                               | 您现在的位置: 提交作业 > 历5 | 史作业 |             |           |      |
|------------------------------------------------------|-------------------|-----|-------------|-----------|------|
| <ul> <li>我的首页</li> <li>我要报名</li> <li>专业课程</li> </ul> | 历史作业              |     |             |           | 添加作业 |
| <ul> <li>公共課程</li> </ul>                             |                   | 标题  | 学员名         | 称    提交时间 | 操作   |
| ▶ 选修课程                                               |                   |     |             |           |      |
| ▶ 我的课程                                               |                   |     | 页 1 下页> 共0条 | 第1/1页1▼   |      |
| ▶ 学习进度                                               |                   |     |             |           |      |
| ▶ 学习进度                                               |                   |     |             |           |      |
| ▶ 我的报名                                               |                   |     |             |           |      |
| <ul> <li>教学活动</li> </ul>                             |                   |     |             |           |      |
| ・ 提交作业 🔶                                             |                   |     |             |           |      |
| ▶ 打印证书                                               |                   |     |             |           |      |

(3)教案设计包括教学目标设计、教学方法设计、教学程序设计、教材处理、师生活动设计、板书设计等内容,格式 word\ppt\pdf 均可;微课视频 一般不超过 10 分钟,采用 f4v 视频格式,提交作业前请下载提交作业要求 文档,仔细阅读。

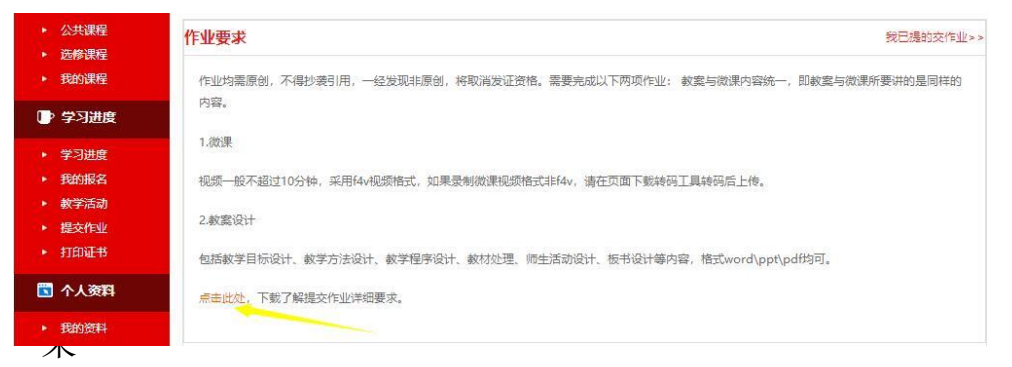

如录制微课视频格式非 f4v,请在上传微课页面下载转码工具转码后 上传。

| 微课资源编辑                          |                                                   |                                  |                     |                           |                                |
|---------------------------------|---------------------------------------------------|----------------------------------|---------------------|---------------------------|--------------------------------|
| 选择文件                            |                                                   |                                  |                     |                           |                                |
| 文件名                             | 大小 进度                                             |                                  |                     |                           |                                |
| <mark>提示</mark><br>说明 : 如果提示"没有 | ī安装Silverlight" ,请点击" <mark>Sil</mark>            | lverlight"下载。                    |                     |                           |                                |
| 说明:如果使用"视频                      | 嗨码工具"直接转码为F4V出现                                   | 丢帧 , 丢音频 , 画面失真等-                | -切不良现象,             | 请这样处理:                    |                                |
| 1.先使用 "格式工厂"<br>(提示:如果 "视频转     | 转成wmv(无论什么格式都再转<br>向工具"无法使用,提示需要安装                | 专一次wmv);<br>装"Framework"可以下载g    | <del>2装</del> ,系统一船 | 都自带了,无需单                  | 单独 <del>安装</del> 本文件。)         |
| 2.再使用"视频转码工                     | .具"转码为F4V;                                        |                                  |                     |                           |                                |
| 3.直接在个人中心,"                     | '上传微课视频" 中上传转码好的                                  | ]F4V文件。                          |                     |                           |                                |
| 提示:请不要使用任何<br>视频文件允许上传一个        | <mark>]第三方软件转码F4Ⅴ,第三方转</mark><br>╰本网视频转码工具生成的F4V文 | 码的F4V均会出现无法网络播<br>(件,上传多个时只有最后一个 | 轍、无法快进<br>♪有效。[下載ネ  | 快退<br>无法加速缓<br>见频转码工具][下载 | 存等问 <b>し。</b><br>Framework2.0] |

(4)提交作业后,在"我已经提交的作业"处可以看到已经提交的所有作 业,并可以再次编辑,系统将保留最后一次编辑的作业。

| 现在的位置:提交作业 > 历史作业 |      |                     |       |
|-------------------|------|---------------------|-------|
| 历史作业              |      |                     | 添加作业  |
|                   | 学员名称 | 提交时间                | 操作    |
| 美学原理教室设计          | 黄鼠   | 2019-05-10 09:25:55 | 编辑查看  |
| 美学原理微课            | 黄晶   | 2019-05-10 09:25:07 | 编辑 查看 |

< 上—页 1 下—页> 共2条第1/1页 1▼

(5) 微课及教案设计只需要各提交一份, 如果提交多份系统会提示勿重复 提交

| gxmgc.enetedu.com 显示<br>您已提交过该类型的作业,请勿重复提交! |  |
|---------------------------------------------|--|
| 确定                                          |  |
|                                             |  |
|                                             |  |

#### 4.打印证书

当视频学习、教学活动学时达标、提交作业完成后,即可进入打印证 书页面,点击在线打印电子证书。如证书无法打印,可在页面上检查自己 哪一环节未达到要求,并继续学习直至达到打印证书要求。

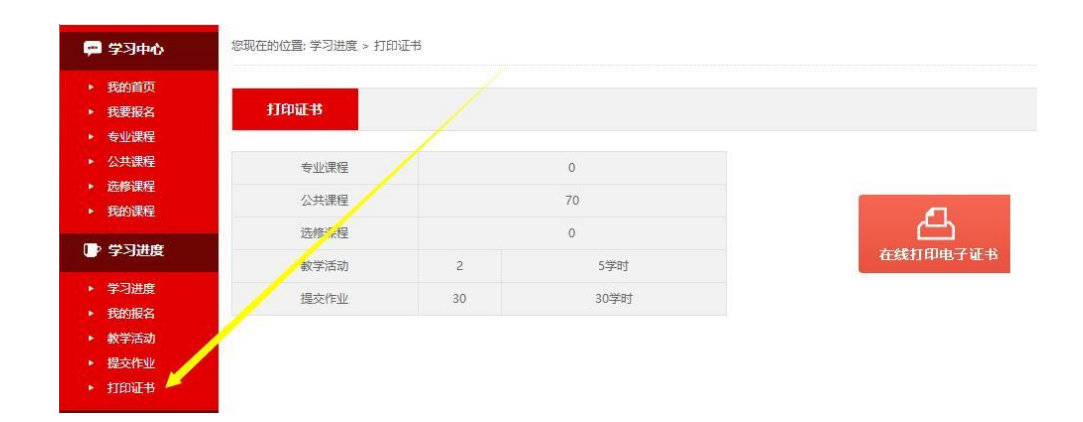

结业证书 (样式)

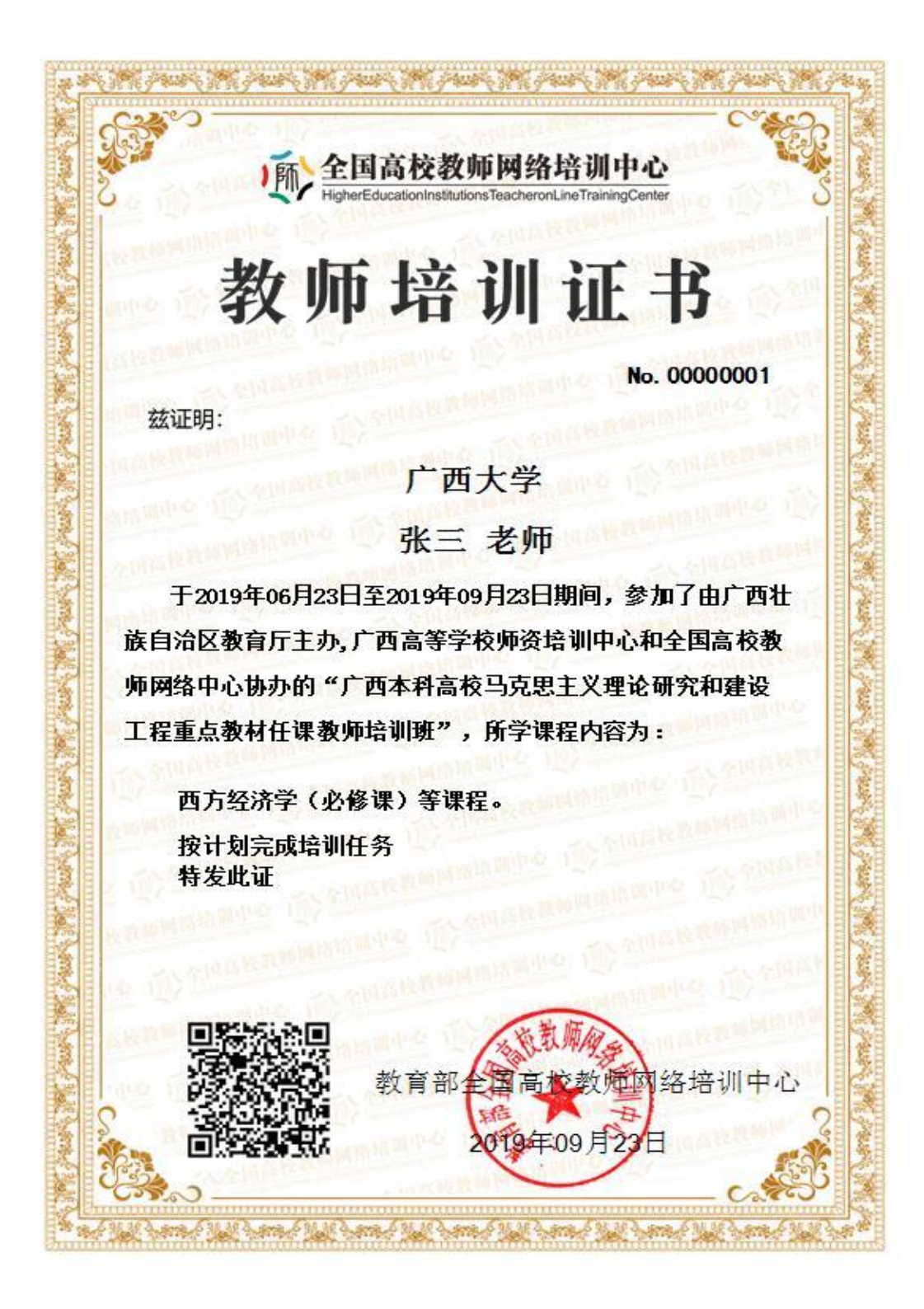